## Quick Tips for Wixie Trading Cards Getting started...

- 1. Be sure to use Firefox! Open Wixie (district website or kamispatzek.com)
- 2. If computer is frozen, log back in. (star post it on computer has Pre-K username and password)
- 3. Click projects then toggle across to find assignment called "Trading Cards."

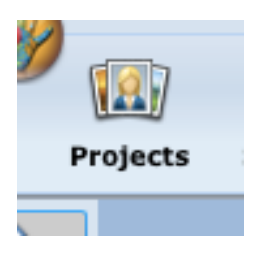

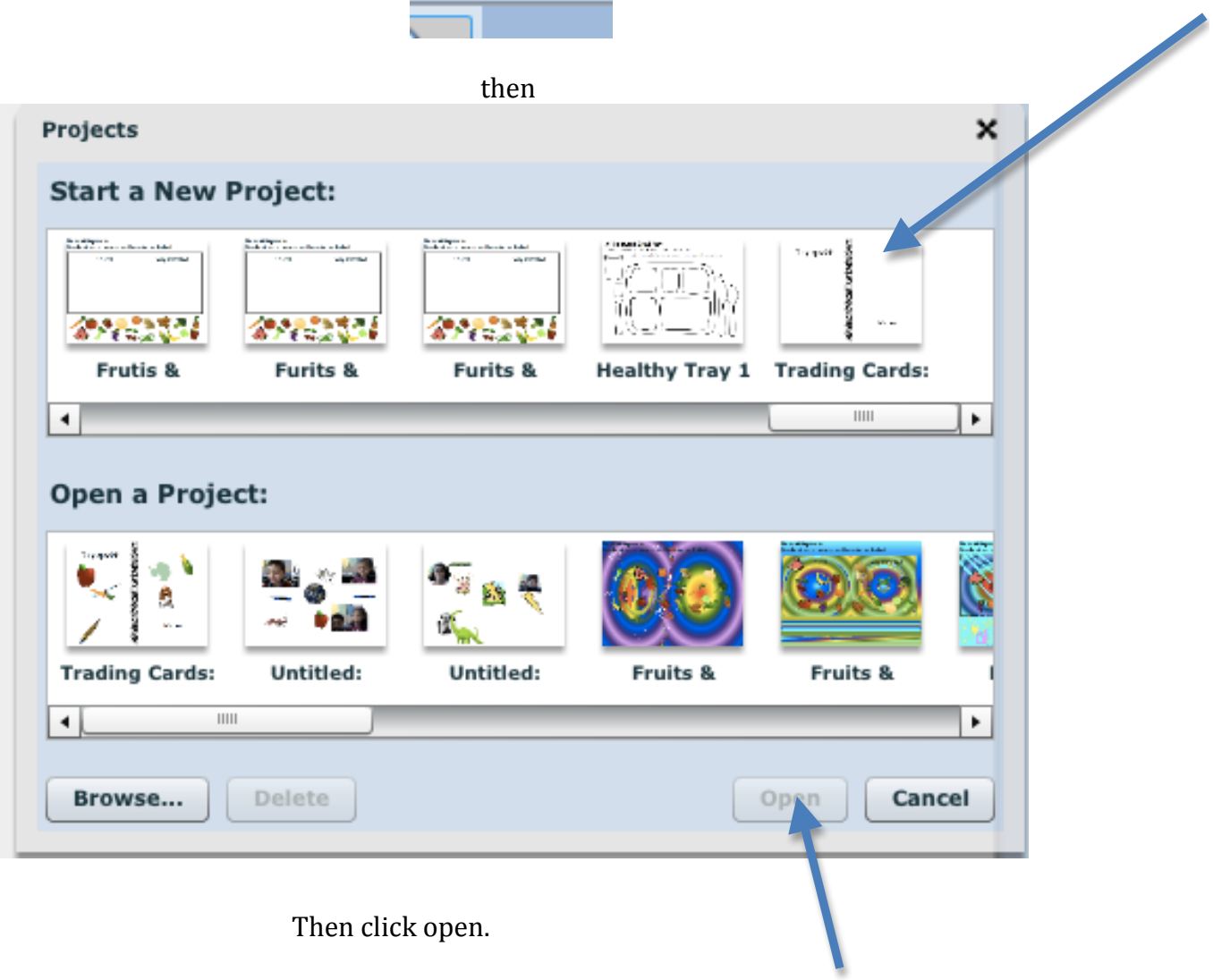

## Quick Tips for Wixie Trading Cards To print...

1. Click Share icon

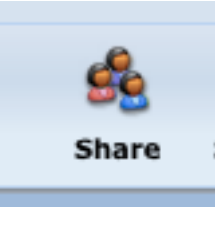

2. Choose Trading Cards. Be sure to check the small box that says "Repeat page" then press print.

| Share       |             |            | ×             |
|-------------|-------------|------------|---------------|
| Print       |             |            |               |
| Image       | Eull Page   | Table Test | Backlet       |
|             | Full Page   | Table Tent | Booklet       |
| Web         |             |            |               |
| J Flash     |             |            |               |
| Slide Show  | Postcards   | Comic Book | Trading Cards |
| کی Settings | Repeat page |            |               |
|             |             | Me Too     | Cancel Print  |

3. Click ok to go to the next window.

4. Expand printing window.

| Print                  |              |
|------------------------|--------------|
| Printer: BR-RM166-E260 | •            |
| Presets: Standard      | <b>\$</b>    |
| ? PDF  Preview         | Cancel Print |

5. Choose the new color printer and print 2 copies (1 per student)

| Print                                                                   |  |  |  |  |
|-------------------------------------------------------------------------|--|--|--|--|
| Printer: BR-RM156-CS736DN                                               |  |  |  |  |
| Copies: 2 Collated 🗆 Two-Sided                                          |  |  |  |  |
| From: 1 to: 1                                                           |  |  |  |  |
| Layout Direction:                                                       |  |  |  |  |
| Border: None 🗘                                                          |  |  |  |  |
| <ul> <li>Reverse page orientation</li> <li>Flip horizontally</li> </ul> |  |  |  |  |
| ?     PDF ▼     Preview     ▲ Waste     Cancel     Print                |  |  |  |  |